## How do I apply as a Dual Enrollment Student?

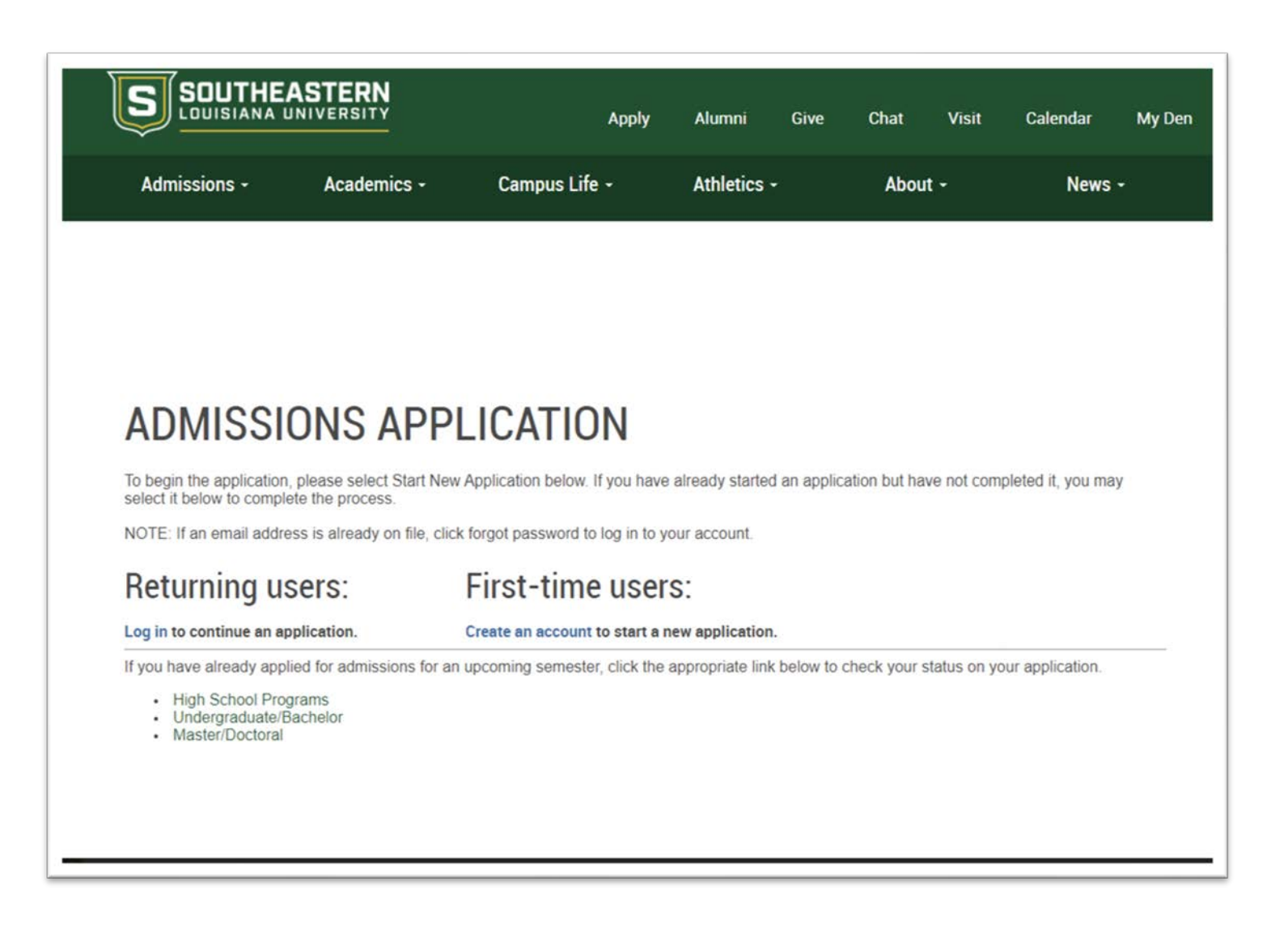

Please make sure to use an email address that belongs to you and that you will remember

|                                                       | HEASTERN                             | Apply                   | Alumni                | Give | Chat | Visit | Calendar | My Den   |
|-------------------------------------------------------|--------------------------------------|-------------------------|-----------------------|------|------|-------|----------|----------|
| Admissions -                                          | Academics -                          | Campus Life -           | us Life - Athletics - |      | Abou | t -   | News -   |          |
|                                                       |                                      |                         |                       |      |      |       |          |          |
|                                                       |                                      |                         |                       |      |      |       |          | e Logout |
| DECICT                                                |                                      |                         |                       |      |      |       |          |          |
| REGISI                                                | EK                                   |                         |                       |      |      |       |          |          |
| To register for an a                                  | account, please enter the inform     | nation requested below. |                       |      |      |       |          |          |
|                                                       | a declaration of the systems         | edu                     |                       |      |      |       |          |          |
| Email Address                                         | admissions@southeastern              |                         |                       |      |      |       |          |          |
| Email Address<br>First Name                           | Roomie                               |                         |                       |      |      |       |          |          |
| Email Address<br>First Name<br>Last Name              | Roomie                               |                         |                       |      |      |       |          |          |
| Email Address<br>First Name<br>Last Name<br>Birthdate | Roomie<br>Lion<br>January v 1 v 2009 |                         |                       |      |      |       |          |          |

After you have entered your email, name and birthdate and clicked continue return to your email to receive your temporary pin. The pin will be used as your initial password

| Sent<br>Thursday, April 20, 2023 at 08:13 AM<br>'Southeastern Louisiana University' <admissions@southeastern.edu></admissions@southeastern.edu>                                                                                                    |                                                                                                    |
|----------------------------------------------------------------------------------------------------|----------------------------------------------------------------------------------------------------|
| Thursday, April 20, 2023 at 08:13 AM<br>'Southeastern Louisiana University" <admissions@southeastern.edu></admissions@southeastern.edu>                                                                                                    |                                                                                                    |
| "Southeastern Louisiana University" <admissions@southeastern.edu></admissions@southeastern.edu>                                                                                                    |                                                                                                    |
| desired as a first shore the second second se |                                                                                                    |
| admissionsigsoutneastern, eou                                                                                                    |                                                                                                    |
| Southeastern Admissions: Activate your Account!                                                                                                    |                                                                                                    |
|                                                                                                    | 111                                                                                                    |
| ACTIVATE                                                                                                    | y                                                                                                    |
| VOUR ACCOUNT                                                                                                    |                                                                                                    |
| TOUR ACCOUNT                                                                                                    |                                                                                                    |
|                                                                                                    |                                                                                                    |
|                                                                                                    |                                                                                                    |
|                                                                                                    |                                                                                                    |
| rted your first step in applying to Southeastern Louisiana U                                                                                                    | Iniversity. The next step i:                                                                                                    |
| sions southeastern edu/account/login?                                                                                                    |                                                                                                    |
| LTSHB1jy_h8YSifaX6OyLXDmi4SaO7IxRfCHLHIRknWUDB6<br>8f-f5eb9e8896a1                                                                                                    | 6Q&s=n&r=https%3a%2f%                                                                                                    |
| sted for a password, optor the following temperaty PIN:                                                                                                    |                                                                                                    |
| sted for a password, enter the following temporary Pily.                                                                                                    |                                                                                                    |
|                                                                                                    |                                                                                                    |
|                                                                                                    |                                                                                                    |
| a                                                                                                    | ACTIVATE<br>YOUR ACCOUNT<br>arted your first step in applying to Southeastern Louisiana U<br>ssions southeastern edu/account/login?<br>/LTSHB1iy_h8YSifaX60yLXDmi4Sa07IxRfCHLHIRknWUDB4<br>08f-f5eb9e8896a1<br>sted for a password, enter the following temporary PIN: |

| Admissions -                                                                                                    | Academics -                                                                                     | Campus Life +                                                               | Athletics -                                       | Abo              | ut •                    | News                           | -      |
|----------------------------------------------------------------------------------------------------|-------------------------------------------------------------------------------------------------|-----------------------------------------------------------------------------|---------------------------------------------------|------------------|-------------------------|--------------------------------|--------|
|                                                                                                    |                                                                                                 |                                                                             |                                                   |                  |                         |                                |        |
|                                                                                                    |                                                                                                 |                                                                             |                                                   |                  |                         |                                |        |
|                                                                                                    |                                                                                                 |                                                                             |                                                   |                  |                         |                                |        |
|                                                                                                    |                                                                                                 |                                                                             |                                                   |                  |                         |                                |        |
|                                                                                                    |                                                                                                 |                                                                             |                                                   |                  |                         |                                |        |
| ADMISS                                                                                                    | IONS APP                                                                                        | LICATION                                                                    |                                                   |                  |                         |                                |        |
| ADMISS                                                                                                    | IONS APP                                                                                        | LICATION                                                                    | e aiready started an ap                           | olication but he | ave not comp            | pleted it, you ma              | y      |
| ADMISS<br>o begin the application<br>elect it below to compose<br>OTE: If an email add                             | IONS APP<br>on, please select Start New<br>plete the process.<br>tress is already on file, clic | LICATION<br>Application below: If you hav                                   | e aiready started an ap<br>your account.          | olication but ha | ave not com             | oleted it, you ma              | y      |
| ADMISS<br>begin the applicative<br>elect it below to comp<br>OTE: If an email address<br>four Applications         | IONS APP<br>on, please select Start New<br>plete the process.<br>tress is elready on file, clic | LICATION<br>Application below: If you hav<br>k forgot password to log in to | e aiready started an ap<br>Your account.          | plication but h  | ave not comp            | oleted it, you ma              | y      |
| ADMISS<br>begin the application<br>elect it below to comp<br>OTE: If an email address<br>four Applications<br>type | IONS APP<br>on, please select Start New<br>plete the process.<br>tress is already on file, clic | LICATION<br>Application below: If you hav<br>k forgot password to log in to | e aiready started an ap<br>your account.<br>Statu | olication but h  | ave not comp<br>Started | pleted it, you ma<br>Submitter | y<br>d |

| Application | Details                                                                                                    | × |  |  |  |  |
|-------------|----------------------------------------------------------------------------------------------------|---|--|--|--|--|
| Started     | 04/20/2023                                                                                                    |   |  |  |  |  |
| Status      | In Progress                                                                                                    |   |  |  |  |  |
|             | Academic Year 2023                                                                                                    |   |  |  |  |  |
|             | <ul> <li>2023 Master/Doctoral</li> <li>2023 Undergraduate/Bachelor</li> <li>2023 Dual Enrollment</li> <li>2023 High School Programs</li> </ul> |   |  |  |  |  |
| Open Ap     | plication Cancel                                                                                                    |   |  |  |  |  |

| Select an application type. |  |
|-----------------------------|--|
| Academic Year 2023 🗸        |  |
| 2023 Dual Enrollment 🗸      |  |
|                             |  |
|                             |  |
|                             |  |

| LOUISIANA U                  | NIVERSITY                              | Αρρίγ         | Alumni    | Give | Chat | Visit | Calendar | My Den            |
|------------------------------|----------------------------------------|---------------|-----------|------|------|-------|----------|-------------------|
| dmissions -                  | Academics •                            | Campus Life - | Athletics | ÷    | Abou | d -   | News     | le i              |
|                              |                                        |               |           |      |      |       |          |                   |
|                              |                                        |               |           |      |      |       |          |                   |
|                              |                                        |               |           |      |      |       |          |                   |
| ic<br>ional Background       | DEDCON                                 |               |           | ID   |      |       |          |                   |
| n Selection<br>demic History | PERSUN                                 | AL BACK       | RUUR      | U    |      |       |          |                   |
| vity information             | Name                                   |               |           |      |      |       |          | 5                 |
| ature                        | Prefix                                 | · · ·         |           |      |      |       |          |                   |
| 211                          | First (Oliven)                         | Roomie        |           |      |      |       |          |                   |
|                              | Middle                                 |               |           |      |      |       |          |                   |
|                              | Last (Family)                          | Lion          |           |      |      |       |          |                   |
|                              | Suffix                                 |               |           |      |      |       |          |                   |
|                              | Preferred First                        | hand          |           |      |      |       |          |                   |
|                              | (only if different<br>from first name) | Roomie        |           |      |      |       |          |                   |
|                              | Other Last Names<br>Used               |               |           |      |      |       |          |                   |
|                              | Addresses                              |               |           |      |      |       |          |                   |
|                              | Permanent Address                      |               |           |      |      |       |          | Delete            |
|                              | Country                                | United States | ¥         |      |      |       |          |                   |
|                              | Street Address                         | SLU BOX 10752 |           |      |      |       |          |                   |
|                              | City                                   | Hammond       | - 51      |      |      |       |          |                   |
|                              | State                                  | Louislana     | *         |      |      |       |          |                   |
|                              | Postal Code                            | 70402         |           |      |      |       |          |                   |
|                              |                                        |               |           |      |      |       |          | -                 |
|                              | Meiling Address                        |               |           |      |      |       |          | Children Children |

| State                      |                                                                                                    |                                                                                                    |
|----------------------------|----------------------------------------------------------------------------------------------------|----------------------------------------------------------------------------------------------------|
|                            | Louisiana                                                                                                    | <u>·</u>                                                                                                    |
| Postal Code                | 70402                                                                                                    |                                                                                                    |
| Email Address              |                                                                                                    |                                                                                                    |
| Current Email              | admissions@southeastern.edu                                                                                                    | Change                                                                                                    |
| Telephone Numbers          | (include +country code)                                                                                                    |                                                                                                    |
| Work                       | +1 985-549-5637                                                                                                    |                                                                                                    |
| Home                       | +1 985-549-5637                                                                                                    |                                                                                                    |
| Cell                       | +1 985-549-5637                                                                                                    |                                                                                                    |
| <b>Biographical Inform</b> | ation                                                                                                    |                                                                                                    |
| Biological Sex             | Male 👻                                                                                                    |                                                                                                    |
| Birthdate                  | January v 1 v 2005 v                                                                                                    |                                                                                                    |
| Citizenship Informat       | tion                                                                                                    |                                                                                                    |
| Primary Citizenship        | United States                                                                                                    | ~                                                                                                    |
| Social Security<br>Number  | 123456789 (omit dashes) Prin                                                                                                    | racy Protection Policy                                                                                                    |
| Race/Ethnicity             | Colleges and universities are ask<br>accrediting associations, college<br>backgrounds of their students an<br>to answer the following two quest | Id by many groups, including the federal government,<br>guides, and newspapers, to describe the ethnic/racial<br>d employees. In order to respond to these requests, we ask you<br>toos. View Definitions |
|                            | Are you Hispanic or Latino?                                                                                                    |                                                                                                    |
|                            | Yes                                                                                                    |                                                                                                    |
|                            | D No                                                                                                    |                                                                                                    |
|                            | Regardless of your answer to the<br>groups in which you consider you                                                                            | prior question, please check one or more of the following<br>rself to be a member.                                                                                                    |
|                            |                                                                                                    |                                                                                                    |

| S SOU                                                                                               | THEASTERN                                                                                                    | Add Institution                                                                                                | ×                                                                                                    |
|----------------------------------------------------------------------------------------------------|----------------------------------------------------------------------------------------------------|----------------------------------------------------------------------------------------------------|----------------------------------------------------------------------------------------------------|
|                                                                                                    | IANA UNIVERSITY Apply Alumni Give Chat Visit Calendar My Den                                                                                                    | To locate school e                                                                                             | enter city then state first (ex: Hammond, LA):                                                                                                    |
| Admission                                                                                           | s - Academics - Campus Life - Athletics - About - News -                                                                                                    | Institution                                                                                                    |                                                                                                    |
| -                                                                                                   |                                                                                                    | Country                                                                                                    | United States                                                                                                    |
|                                                                                                    |                                                                                                    | City                                                                                                    |                                                                                                    |
|                                                                                                    |                                                                                                    | State                                                                                                    | Colort State                                                                                                    |
|                                                                                                    |                                                                                                    | State                                                                                                    |                                                                                                    |
| Home<br>Personal Backs                                                                              | TERM OF LEATION                                                                                                    | Dates Attended                                                                                                 |                                                                                                    |
| Term Selection                                                                                      | TERM SELECTION                                                                                                    | Level of Study                                                                                                 | High School 🗸                                                                                                    |
| Eamily Informa                                                                                      | toon Term                                                                                                    |                                                                                                    |                                                                                                    |
| Beview                                                                                              | Please select the term you would like to apply for:<br>Fall 2023                                                                                                    |                                                                                                    |                                                                                                    |
|                                                                                                    | What is your current high school grade level?                                                                                                    |                                                                                                    |                                                                                                    |
|                                                                                                    | Have you previously attended Southeastern?                                                                                                    |                                                                                                    |                                                                                                    |
|                                                                                                    | <ul> <li>Yes</li> <li>No</li> </ul>                                                                                                    |                                                                                                    |                                                                                                    |
|                                                                                                    | I confirm I am applying to be a Dual Enrollment Student at Southeastern 2 Yes                                                                                                    |                                                                                                    |                                                                                                    |
|                                                                                                    | Continue                                                                                                    |                                                                                                    |                                                                                                    |
|                                                                                                    |                                                                                                    |                                                                                                    |                                                                                                    |
| L                                                                                                   |                                                                                                    |                                                                                                    |                                                                                                    |
| ersonal Background<br>fern Selection<br>cademic History<br>annily Information<br>agnature<br>leview | Plasse give us some information about your family and designate an emergency centact.  Would be to submit information about your parent/s, guardian/s, or spouse?  Ver Ver Ver Ver Ver Ver Ver Ver Ver Ve                                                                                                    |                                                                                                    | Apply Alumni Give Chat Visit Calendar MyDen                                                                                                    |
|                                                                                                    | No<br>Did etitler of your parents graduate from Southeastern?<br>○ No<br>○ No                                                                                                    | Admissions -                                                                                                   | Academics - Campus Life - Athletics - About - News -                                                                                                    |
|                                                                                                    | Family Member 1                                                                                                    |                                                                                                    |                                                                                                    |
|                                                                                                    | Family Last Name                                                                                                    |                                                                                                    |                                                                                                    |
|                                                                                                    |                                                                                                    |                                                                                                    |                                                                                                    |
|                                                                                                    | Relationship to Student                                                                                                    |                                                                                                    |                                                                                                    |
|                                                                                                    | Relationship to Student                                                                                                    |                                                                                                    |                                                                                                    |
|                                                                                                    | Relationship to Student Family Phone XXXXXXXXXXXXXXXXXXXXXXXXXXXXXXXXXXXX                                                                                                    |                                                                                                    |                                                                                                    |
|                                                                                                    | Relationships to Student V Farange Phone V V V V V V V V V V V V V V V V V V V                                                                                                    |                                                                                                    |                                                                                                    |
|                                                                                                    | Relationship to Student Family Phone Xxxxxxxxxxxxxxxxxxxxxxxxxxxxxxxxxxxxx                                                                                                    | Home                                                                                                    |                                                                                                    |
|                                                                                                    | Relationship to Student Family Phone Kock-sock-sock Email Address Urus this person as my emergency contact. Family Menther 2 Family Fast Name Family Fast Name Family Fast Name                                                                                                    | Home<br>Perconal Background                                                                                    | By submitting this request, I do hereby authorize Louisiana Public Post-Secondary Education access to my academic<br>records. The information schmitted on this andication is true to the back of my knowledge. Loudestand that withholding                                                                                                    |
|                                                                                                    | Relationship to Student  Family Address  Family Address  Family Andres Name  annul Address  Family Andre Name  Family Fast Name  Relationship to Student                                                                                                    | Home<br>Personal Background<br>Term Selection                                                                  | By submitting this request. I do hereby authorize Louisiana Public Post-Secondary Education access to my academic<br>records. The information submitted on this application is true to the best of my knowledge. I understand that withholding<br>or giving incorrect information may make me ineligible for admission to Southeastern Louisiana University.                                                                                      |
|                                                                                                    | Relationship to Student  Family Final Kane  Family Final Kane Final Kane Final Kane F | Home<br>Personal Background<br>Term Selection<br>Academic History<br>Events Homorooc                           | By submitting this request, I do hereby authorize Louisiana Public Post-Secondary Education access to my academic<br>records. The information submitted on this application is true to the best of my knowledge. Loudestand that withholding<br>or giving incorrect information may make me ineligible for admission to Southeastern Louisiana Liniversity.<br>In place of your signature, please type your full legal name.                      |
|                                                                                                    | Relationship to Student  Family Affacts  Family Frant Name  Family Proce  Family Frant Name  Family Affacts  Family Affacts  Family Affact  Family Affact Family Affact  Family Affact  Family Affact  Family Affact Fam | Home<br>Personal Background<br>Term Selection<br>Academic History<br>Earniv Information<br>Signature           | By submitting this request, I do hereby authorize Louisiana Public Post-Secondary Education access to my academic<br>records. The information submitted on this application is true to the best of my involvedge. I understand that withholding<br>or giving incorrect information may make me ineligible for admission to Southeastern Louisiana University.<br>In place of your signature, please type your full legal name:<br>Roomie The Lion |
|                                                                                                    | Relationship to Studem  Family Frank Family Frank Name  Family Frank Name  Family Frank Name  Family Frank Name  Family Frank Name  Family Address  Family Frank Name  Family Address  Family Frank Name  Relationship to Studem 2  Family Frank Name  Family Frank Name  Family Address  Family Frank Name  Family Frank Name Family Frank Name Family Frank Name Family Frank Name Family Frank Name Family Frank Name Family Frank Name Family Frank Name Family Frank Name Family Frank Name Family Frank Name Family Frank Name Family Frank Name Family Frank Name Family Frank Name Family Family Frank Name Family Family Fa | Home<br>Personal Background<br>Term Selection<br>Academic History<br>Family Information<br>Signature<br>Broken | By submitting this request, I do hereby authorize Louisiana Public Post-Secondary Education access to my academic<br>records. The information submitted on this application is true to the best of my involvedge. Lunderstand that withholding<br>or giving incorrect information may make me ineligible for admission to Southeastern Louisiana University.<br>In place of your signature, please type your full legal name.<br>Roomie The Lion  |
|                                                                                                    | Relationship to Student State State  | Home<br>Personal Background<br>Term Selection<br>Academic History<br>Family Information<br>Signature<br>Backer | By submitting this request, I do hereby authorize Louisiana Public Post-Secondary Education access to my academic<br>records. The information submitted on this application is true to the best of my involvedge. Lunderstand that withholding<br>or giving incorrect information may make me ineligible for admission to Southeastern Louisiana University.<br>In place of your signature, please type your full legal name.<br>Roomie The Lion  |
|                                                                                                    | Relationship to Student  Annualy Planea  Annualy Planea  Annualy Planea  Annualy Planea  Annualy Address  Annualy Address  Annualy Last Name  Annualy Last Name  Annualy Last Name  Annualy Context  Context  Cont | Home<br>Personal Background<br>Term Selection<br>Academic History<br>Early Information<br>Signature<br>Briview | By submitting this request, I do hereby authorize Louisiana Public Post-Secondary Education access to my academic<br>records. The information submitted on this application is true to the best of my involvedge. I understand that withholding<br>or giving incorrect information may make me ineligible for admission to Southeastern Louisiana University.<br>In place dry us dipature, please type your full legal name<br>Roomie The Lion    |

Make sure to clear update any areas in red during the review process in order to allow the application to submit

| Admissions •                                        | Academics -                            | Campus                       | Lite •        | Athletics        | •        | Abou | at - | News | 20 |
|-----------------------------------------------------|----------------------------------------|------------------------------|---------------|------------------|----------|------|------|------|----|
| Home<br>Personal Background                         | REVIEW                                 |                              |               |                  |          |      |      |      |    |
| Academic History<br>Family Information<br>Signature | We have detected the These errors must | he following<br>be corrected | errors with y | our application. |          |      |      |      |    |
| Review                                              | Castian                                |                              | Remained Fi   | ald as Ferrer    |          |      |      |      |    |
|                                                     | Personal Baci                          | ground                       | Missing Eth   | nicity/Race Info | ormation |      |      |      |    |
|                                                     |                                        |                              |               |                  |          |      |      |      |    |

Once all review items have been cleared and Submit Application button is selected you will receive this confirmation page.

Your APPLICTION CHECKLIST area will alert you of any outstanding items with the RED x indicator

Upload your missing checklist materials in the section labeled UPLOAD MATERIALS

## Please make sure to verify your address and make any necessary corrections

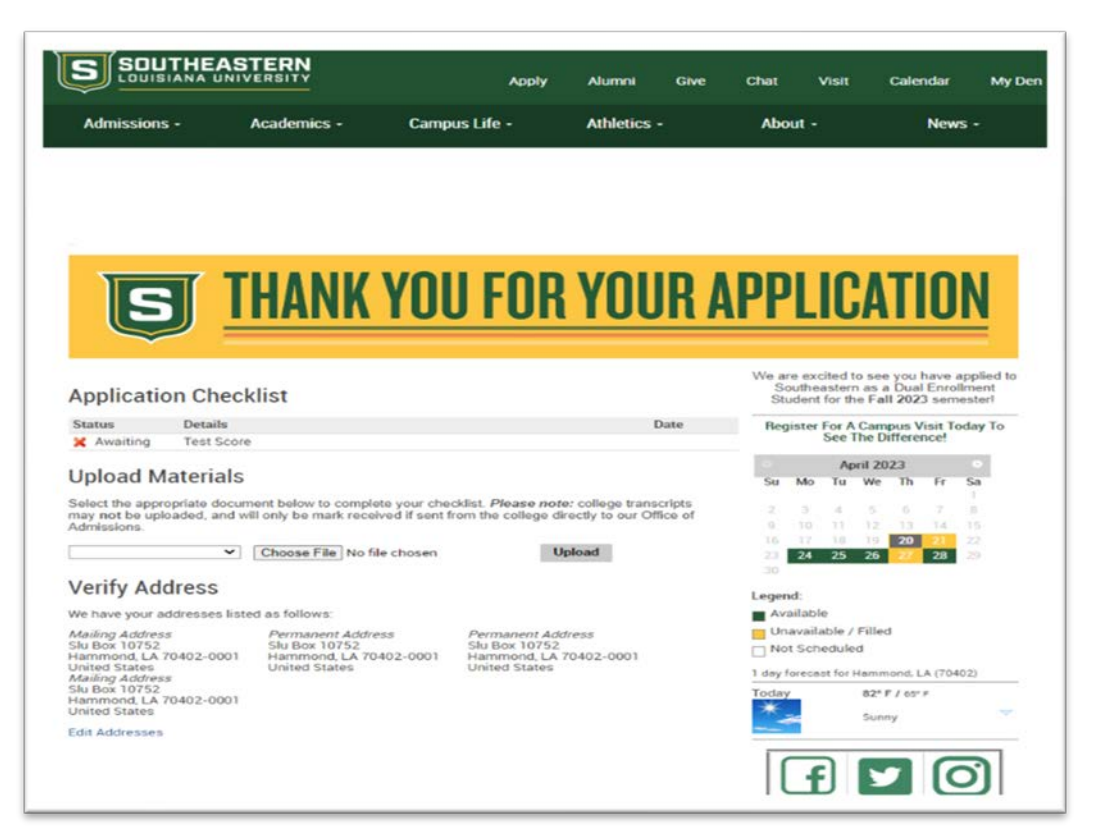